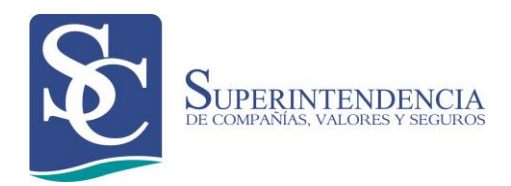

# INSTRUCTIVO PARA PAGO DE VALORES ADEUDADOS

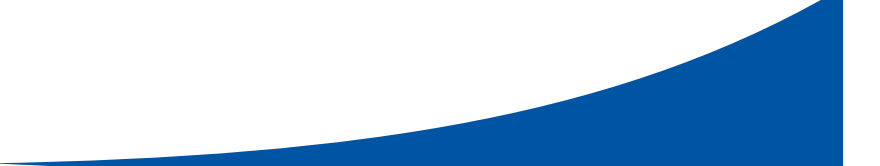

Versión: 02 Fecha de aprobación: 30/12/2022

### CONTROL DE CAMBIOS

| Versión | Sección y/o<br>página | Descripción de la modificación                                        | Fecha<br>de la<br>Modificación |
|---------|-----------------------|-----------------------------------------------------------------------|--------------------------------|
| 02      | 1-15                  | Actualización por nueva forma de pago y mejoras en el formato general | 30/12/2022                     |
|         |                       |                                                                       |                                |
|         |                       |                                                                       |                                |
|         |                       |                                                                       |                                |
|         |                       |                                                                       |                                |
|         |                       |                                                                       |                                |
|         |                       |                                                                       |                                |
|         |                       |                                                                       |                                |

## ÍNDICE

| 1. | CONSULTA DE VALORES ADEUDADOS | 4  |
|----|-------------------------------|----|
| 2. | PAGO DE VALORES ADEUDADOS     | 6  |
| 3. | CONSIDERACIONES GENERALES     | 13 |
| 4. | CONSULTA DE VALORES PAGADOS   | 14 |

#### 1. CONSULTA DE VALORES ADEUDADOS

Para conocer los valores que adeuda una compañía a la Superintendencia de Compañías, Valores y Seguros, realice los siguientes pasos:

- 1.1. Ingrese al portal web de la Superintendencia: <u>www.supercias.gob.ec</u>
- 1.2. Dentro del Portal de Información, presione el botón SOCIETARIO.

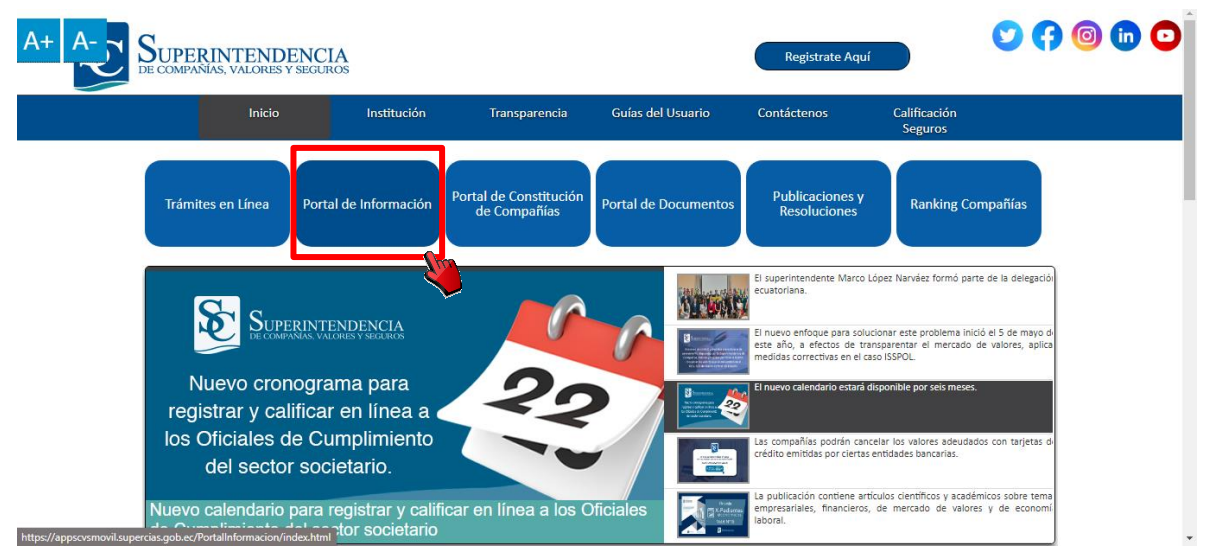

Ilustración 1 Portal web SCVS

1.3. Seleccione la opción BÚSQUEDA DE COMPAÑÍAS.

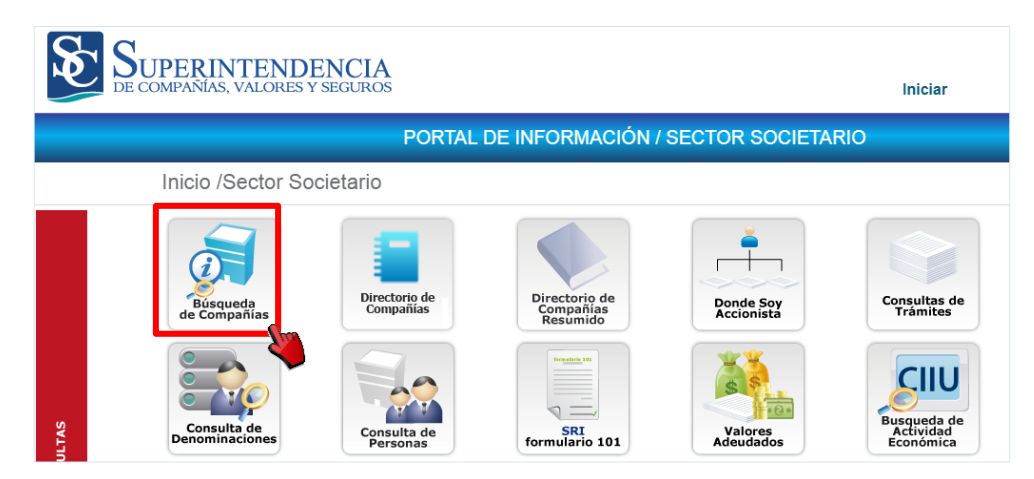

Ilustración 2 Portal de Información - Búsqueda de Compañías

4

Versión

- 1.4. Seleccione el parámetro de búsqueda que desee. Éste puede ser: expediente, identificación o nombre de la compañía.
- 1.5. Presione el botón BUSCAR.

| Paráme    | etros Búsqueda Datos Compañías   |
|-----------|----------------------------------|
|           | Expediente Identificación Nombre |
| Parámetro |                                  |
|           |                                  |
|           | Buscar                           |
|           |                                  |

Ilustración 3 Parámetros de búsqueda

1.6. Dentro del menú de información, seleccione la opción VALORES ADEUDADOS.

| Información General | Administradores                    | Actos Jurídicos | Información Anual | Consulta de<br>Cumplimiento | Socio o Accionistas |
|---------------------|------------------------------------|-----------------|-------------------|-----------------------------|---------------------|
| Documentos Online   | Información Estados<br>Financieros |                 | Valores Adeudados | Notificaciones<br>Generales | Valores Pagados     |
|                     |                                    |                 | eva Consulta      | -                           |                     |

Ilustración 4 Menú Portal de Información - Búsqueda de Compañías

1.7. El sistema mostrará los rubros adeudados por la compañía.

| Rechazado    |
|--------------|
|              |
|              |
|              |
|              |
|              |
| [1-5/1       |
| ico o con la |
| 0            |
|              |
|              |
|              |
|              |
|              |

Ilustración 5 Valores adeudados por compañía

02

#### 2. PAGO DE VALORES ADEUDADOS

Los valores que recauda la Superintendencia de Compañías, Valores y Seguros, respecto de sus controlados, son los siguientes:

| RUBROS SOCIETARIOS              | RUBROS DE MERCADO DE<br>VALORES    | RUBROS DE SEGUROS                                |
|---------------------------------|------------------------------------|--------------------------------------------------|
| Contribución societaria         | Título de Crédito                  | Contribución Seguros Mensual 3,5%                |
| Multas Títulos de Crédito       | Resoluciones                       | Honorarios y Comisiones Seguros<br>Mensual 5xmil |
| Multas Resoluciones Societarias | Inscripción                        | Honorarios y Comisiones Seguros<br>Mensual 2xmil |
| Costas judiciales               | Convenio de Pago<br>Contribuciones | Contribución Seguros Semestral                   |
| Publicación por Inactividad     | Convenio de Pago Multas            | Multa Seguros                                    |
| Publicación por Disolución      |                                    | Convenio de Pago Seguros                         |
| Publicación por Cancelación     |                                    |                                                  |
| Convenio de Pago Societario     |                                    |                                                  |

Para el pago de cualquier valor adeudado, el usuario debe cumplir los siguientes pasos, dependiendo de la forma de pago seleccionada:

#### Pago a través de ventanilla

- 1. Acérquese a cualquier ventanilla del Banco del Pacífico a nivel nacional.
- Proporcione al cajero del Banco el <u>número de expediente o RUC</u> de la compañía para la respectiva búsqueda en el sistema.
  - 2.1. En caso de valores adeudados por personas naturales, debe proporcionar al cajero del Banco el número de cédula o pasaporte.
- 3. El cajero realizará la consulta y comunicará al usuario los valores pendientes de pago.
- 4. Cancele el valor total del rubro o rubros.
  - 4.1. Los depósitos se receptarán en efectivo o cheque certificado, en la cuenta de recaudaciones a nombre de Superintendencia de Compañías, Valores y Seguros, del Banco del Pacífico.
- 5. El cajero registrará la recaudación del rubro y le entregará el comprobante de pago.

#### Pago a través de "Intermático"

Los usuarios que poseen cuenta en Banco del Pacífico podrán realizar el pago de valores adeudados a través del canal INTERMÁTICO, de la siguiente manera:

- 1. Ingrese a su banca virtual.
- 2. Seleccione la opción TRANSFERENCIAS, PAGOS Y RECARGAS / PAGOS
- 3. En la pestaña INSTITUCIONES, ingrese los datos requeridos.
  - 3.1. Seleccione el tipo "Empresas" y establecimiento "SUPERINTENDENCIA DE COMPAÑÍAS".

Versión

|                                                                               |                                                                                                    | Bienvenido/a                                                                                                    | Úttimo Acceso: 2017-07-26                         |
|-------------------------------------------------------------------------------|----------------------------------------------------------------------------------------------------|----------------------------------------------------------------------------------------------------|---------------------------------------------------|
| 3 Resumen                                                                     | Transferencias, Pagos y Recargas / Pago                                                                                                    | 9                                                                                                    | 0                                                 |
| PacifiCard                                                                    | Servicios Instituciones Tarjetas de Otros Bancos                                                                                                 | Mis productos del Banco Consulta Pago                                                                             | 20                                                |
| <ul> <li>Inversiones</li> <li>Transferencias,<br/>Pagos y Recargas</li> </ul> | 1, Ingreso de Datos                                                                                                    | 2. Confirmación 3. Comprobante                                                                                    |                                                   |
| 0                                                                             |                                                                                                    |                                                                                                    |                                                   |
| Comprobantes                                                                  | Aquí puede pagar sus tarjetas de Casas Comerciales, Impu                                                                                         | uestos, Centros Educativos, Tv Pagada, Empresas<br>otros.                                                         | i, Vehículos, Transportes, entre                  |
| Pacifico informa     Comprobantes     Tarjeta     Empresarial                 | Aquí puede pagar sus tarjetas de Casas Comerciales, Impu-<br>Ingreso de Datos                                                                    | estos, Centros Educativos, Tv Pagada, Empresas<br>otros.                                                          | , Vehículos, Transportes, entre                   |
| Pacifico Informa     Comprobantes     Tarjeta     Empresarial                 | Aquí puede pagar sus tarjetas de Casas Comerciales, Impo<br>Ingreso de Datos<br>Seleccione el tipo<br>Establecimiento                            | estos, Centros Educativos, Tv Pagada, Empresas<br>otros.<br>Empresas •<br>SUPERINTENDENCIA DE COMPANIAS           | <ul> <li>Vehiculos, Transportes, entre</li> </ul> |
| Pacifico Informa     Comprobantes     Tarjeta     Empresarial                 | Aquí puede pagar sus tarjetas de Casas Converciales, Impu-<br>Ingreso de Datos - Seleccione el tipo<br>Establecimiento<br>Tipo de Identificación | estos, Centros Educativos, Tv Pagada, Empresas<br>otros.<br>Empresas<br>SUPERINTENDENCIA DE COMPANIAS<br>C Cèdula | vehiculos, Transportes, entre                     |

Ilustración 6 Banca Virtual - Ingreso de Datos

- **Nota:** En el casillero *Establecimiento* usted encontrará las opciones SUPERCIAS-TRÁMITE y SUPERINTENDENCIA DE COMPAÑÍAS.
- 3.2. Seleccione el tipo de identificación "**expediente**" o "**RUC**", y digite el número correspondiente en el casillero *Código/Expediente*.
  - 3.2.1. En caso de valores adeudados por personas naturales, debe seleccionar el tipo de identificación "cédula" o "pasaporte".
- 3.3. Presione el botón SIGUIENTE.
- 4. Confirme el valor a pagar, de la siguiente manera:

|                                     | Bervenido/a                                                                             |
|-------------------------------------|-----------------------------------------------------------------------------------------|
| Resumen                             |                                                                                         |
| Cuentas                             | Transferencias, Pagos y Recargas / Pagos                                                |
| PacifiCard                          | Servicios Instituciones Tarjetas de Otros Bancos Mis productas del Banco Consulta Pagos |
| Inversiones                         |                                                                                         |
| Transferencias,<br>Pagos y Recargas | 1. Ingreso de Datos 2. Confirmación 3. Comprobante                                      |
| Pacifico Informa                    | Confirmación de Datos                                                                   |
| Comprobantes                        | Empresa SUPERINTENDENCIA DE COMPANIAS                                                   |
| Tarjeta                             | Nombre Beneficiario DNOVIJ S.A.                                                         |
| Compression                         | Número Identificación 946872                                                            |
|                                     | Identificador 00000000003010                                                            |
|                                     | Descripción CONTREBUCIÓR SOCIETARIA                                                     |
|                                     | Value \$ 8.250,00                                                                       |
|                                     | Valor a Pagar 0                                                                         |
|                                     | Comitsión 0.45 + TVA                                                                    |
|                                     | Cuenta a Debitar Seleccione una cuenta .                                                |
|                                     | Clave Transaccional                                                                     |
|                                     | Solicitar Clave                                                                         |
|                                     | Esta clave será enviada a su correo electrónico                                         |
|                                     | 6 0 0<br>begree class 0 0 0<br>0 0 0 0                                                  |

Ilustración 7 Banca Virtual - Confirmación

- 4.1. Ingrese el valor a pagar.
- 4.2. Seleccione la cuenta a debitar.
- 4.3. Digite su clave transaccional y confirme el pago.
- 5. Finalmente, el sistema permitirá imprimir o guardar el comprobante del pago realizado.

#### Pago a través de "Botón de Pago en línea"

Los usuarios que poseen tarjetas de crédito y débito de los bancos de los Bancos Pichincha y Dinersclub podrán realizar el pago de valores adeudados a través del Botón de Pago en línea, de la siguiente manera:

- 6. Una vez se encuentren en la sección de Valores adeudados de la compañía:
- 7. Seleccione la opción Pago en linea

| SUPERINTI<br>DE COMPANIAS, VAL                                                                | ENDENCIA<br>LORES Y SEGUROS                                               |                    |                                                 |                                      |                                           |                          |
|-----------------------------------------------------------------------------------------------|---------------------------------------------------------------------------|--------------------|-------------------------------------------------|--------------------------------------|-------------------------------------------|--------------------------|
| VALORES ADEUDADO                                                                              | DS DE LA COMPAÑÍA                                                         |                    |                                                 |                                      |                                           |                          |
| LA TRANSACCIÓN DE PA                                                                          | GO NO. 566008 ESTÁ *** APROB                                              | ADA ***,           | REFERENCIA: "63615-                             | 2 2021-11-20 90313                   | ", VALOR: \$ 126.34                       |                          |
| Sector                                                                                        | Tipo de Rubro                                                             | Año                | No. Resol/Título                                | Total en dólares                     | Botón de Pago                             | Estado del Pago          |
| REGISTRO SOCIETARIO                                                                           | MULTA SOCIETARIA IMPUESTA<br>MEDIANTE RESOLUCIÓN                          | 2012               | SC-ICI-Q-12-05424                               | \$ 48,00                             | » PACO                                    | Â                        |
| REGISTRO SOCIETARIO                                                                           | CONTRIBUCIÓN SOCIETARIA                                                   | 2012               | 1Q-105822                                       | \$ 192,78                            | » PAGO                                    |                          |
| REGISTRO SOCIETARIO                                                                           | CONTRIBUCIÓN SOCIETARIA                                                   | 2013               | 1Q-105823                                       | \$ 211,05                            | » PAGO                                    |                          |
| K ◀ 1 /4 ▶                                                                                    |                                                                           |                    |                                                 |                                      |                                           | [1-5/17]                 |
| I <b>nstrucción:</b> Los valores<br>opción de botón de pago<br><b>Recordatorio</b> La platafo | adeudados podrán ser cance<br>en línea.<br>rma estará disponible para que | lados m<br>e pueda | ediante ventanillas fi<br>realizar sus pagos to | sicas e INTERMÁ<br>dos los días en h | TICO del Banco Pa<br>orario de 00:01 a 23 | cífico o con la<br>1:00. |
|                                                                                               | PREGUNTAS FREC                                                            | UENTES             | s нізтоі                                        | RIALDE PAGOS                         |                                           |                          |
|                                                                                               | He leído y aceptado los                                                   | Término            | <u>is y Condiciones</u> y <u>Po</u>             | líticas de Privacid                  | lad 🗆                                     |                          |
|                                                                                               | 4                                                                         | pl                 | ace <mark>to</mark> pay                         |                                      |                                           |                          |
|                                                                                               |                                                                           | 61.0 I             | byeverted                                       |                                      |                                           |                          |

Ilustración 8 Banca Virtual - Ingreso de Datos

🧆 VISA 🔤 🔍

8. Luego deberá de aceptar los términos y condiciones

| TÉRMIN                                                         | IOS Y CONDICION                                                               | ES                                                            |                                                                     |                                                                         |                                                          |                 |
|----------------------------------------------------------------|-------------------------------------------------------------------------------|---------------------------------------------------------------|---------------------------------------------------------------------|-------------------------------------------------------------------------|----------------------------------------------------------|-----------------|
| <ul> <li>Declaro qu<br/>SEGUROS</li> </ul>                     | ue los datos proporciona<br>3, mediante esta platafo                          | ados o a proporc<br>rma, son reales.                          | ionar a la SUPERIN                                                  | TENDENCIA DE CO                                                         | MPAÑÍAS, VALOR                                           | ES Y            |
| <ul> <li>Acepto exp</li> </ul>                                 | presamente que es mi v                                                        | oluntad realizar la                                           | a transacción aquí de                                               | tallada.                                                                |                                                          |                 |
| <ul> <li>Acepto qu<br/>mi contra,<br/>proporcion</li> </ul>    | e la SUPERINTENDEN<br>, en caso de compro<br>ados son falsos.                 | ICIA DE COMPAÍ<br>bar que los dat                             | ÑÍAS, VALORES Y s<br>tos personales y k                             | SEGUROS podrá inio<br>os datos de las ta                                | ciar acciones legale<br>rjetas de crédito/d              | es en<br>lébito |
| <ul> <li>Declaro qui<br/>por cualqui<br/>por este m</li> </ul> | ue eximo de toda respo<br>lier reclamo, judicial o e<br>edio.                 | nsabilidad a la S<br>xtrajudicial conce                       | UPERINTENDENCI/<br>emiente a mis datos                              | A DE COMPAÑÍAS, v<br>o a los datos de mis                               | VALORES Y SEGU<br>tarjetas proporcion                    | ROS<br>iados    |
| <ul> <li>El medio d</li> </ul>                                 | e pago en línea solo ad                                                       | mite el pago total                                            | de los valores pendi                                                | entes de pago.                                                          |                                                          |                 |
| <ul> <li>El servicio</li> </ul>                                | estará disponible todos                                                       | los días desde la                                             | is 00:01 hasta las 23                                               | :00 (LUNES A DOMI                                                       | NGO).                                                    |                 |
| <ul> <li>Los valore<br/>laboral, es<br/>contables</li> </ul>   | s recaudados durante e<br>to previo a la confirma<br>se considerará valida la | el día, se verán re<br>clón de acreditac<br>fecha de transac  | eflejados como canc<br>ión por parte del ba<br>ción.                | elados a partir de las<br>nco corresponsal, si                          | s 10:00 del siguient<br>n embargo para ef                | e día<br>ectos  |
| <ul> <li>Los valore<br/>cancelado<br/>banco corre</li> </ul>   | es recaudados durante<br>s a partir de las 10:00 d<br>responsal, sin embargo  | los fines de sem<br>lel siguiente día la<br>para efectos cont | nana (sábados, dom<br>aboral, esto previo a<br>ables se considerará | ingos y feriados), se<br>la confirmación de a<br>valida la fecha de tra | e verán reflejados<br>creditación por parl<br>ansacción. | como<br>le del  |
| <ul> <li>Declaro qu<br/>totalidad.</li> </ul>                  | ue he leído el presente                                                       | documento y me                                                | encuentro de acuer                                                  | do con el mismo po                                                      | r lo que lo acepto e                                     | en su           |
|                                                                |                                                                               |                                                               | Cerrar                                                              |                                                                         |                                                          |                 |

Ilustración 9 – Términos y condiciones

9. Así como la política de privacidad.

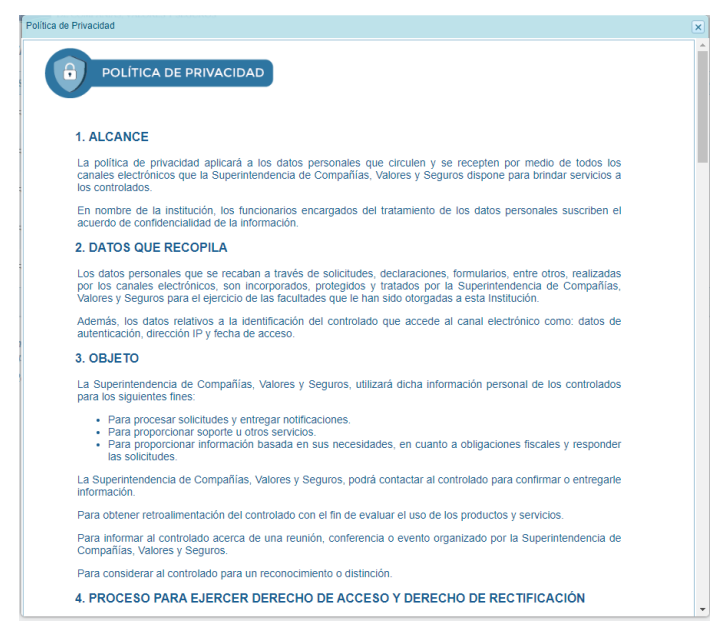

Ilustración 10 - Política de Privacidad

10. Luego se redirigirá automáticamente a la pantalla de pago, donde deberá de completar los datos respectivos.

| SAPERENTENDENCIA                                                                                                    | 4                                                                                                   | EQUALINX CIA. LTDA 🗸     |
|----------------------------------------------------------------------------------------------------|----------------------------------------------------------------------------------------------------|--------------------------|
| (j) Actualmente se encuentra en un entorno de pruebas, no habrá afe                                                                    | ctación monetaria a los medios de pago usados                                                       | ×                        |
| EQUALINX CIA: LTDA<br>hapolinari@superclas.gob.ec<br>¿Vas a pagar con la cuenta o tarjeta de alguien más?<br>Cambiar datos del pagador | Ingresa tus datos para iniciar el pago<br>Correo electrónico<br>hapolinari@superclas.gob.ec         |                          |
| Total a pagar<br>\$126.34                                                                                                    | Tipo de documento         Documento           Registro único de contribuyente         1791765540001 |                          |
| () Tu proceso de pago expirará en 18 minutos                                                                                           | Nombre                                                                                              |                          |
| Referencia<br>63615-2/2021-11-20/90313<br>Descripción<br>CONTRIBUCIÓN SOCIETARIA<br>Fecha<br>2022-09-08 11:19:44<br>Sesión<br>S66008   | Teléfono móviệ                                                                                      |                          |
|                                                                                                    |                                                                                                    | Placetopay<br>weiver tec |

Ilustración 11 – Plataforma pago Place to Pay.

| 0          |
|------------|
| 0          |
| ••         |
| - <u>@</u> |
| - <u>@</u> |
|            |
|            |
|            |
|            |
|            |
|            |
|            |
|            |
|            |
|            |
|            |
|            |

Ilustración 12- Plataforma pago Place to Pay.

11. Una vez aceptado el pago ya habrá sido efectuado.

| SUPERNIENDINGA                                                  |                                                                                                    |     |
|-----------------------------------------------------------------|----------------------------------------------------------------------------------------------------|-----|
| (i) Actualmente se encuentra en un entorno de pruebas, no habrá | afectación monetaria a los medios de pago usados                                                         | ×   |
| Total pagado<br>\$126.34                                        | $\bigcirc$                                                                                               |     |
| El proceso de pago se terminó hace menos de un<br>minuto        | Transacción Aprobada                                                                                     |     |
| Referencia<br>63615-2 2021-11-20 90313                          | \$126.34                                                                                                 |     |
| Monto solicitado<br>\$126.34                                    | Medio de pago                                                                                            |     |
| Descripción<br>Contribución societaria                          | 0008                                                                                                    |     |
| Fecha<br>2022-09-08 11:19:44                                    | Fecha 2022-09-08 11:22:24<br>Autorización / CUS 999999                                                   |     |
| Sesión<br>566008                                                | Vermās                                                                                                   |     |
|                                                                 | Imprimir comprobante REGRESAR AL COMERCIO                                                                |     |
|                                                                 | Si lo requieres puedes contactarte con la empresa en el correo electrónico<br>mquithpeq@supercias.gob.ec |     |
|                                                                 |                                                                                                    |     |
|                                                                 |                                                                                                    |     |
|                                                                 | (*************************************                                                                   | pay |

Ilustración 13 – Transacción Aprobada

12. Y podrá ser impreso el comprobante de la transacción efectuada.

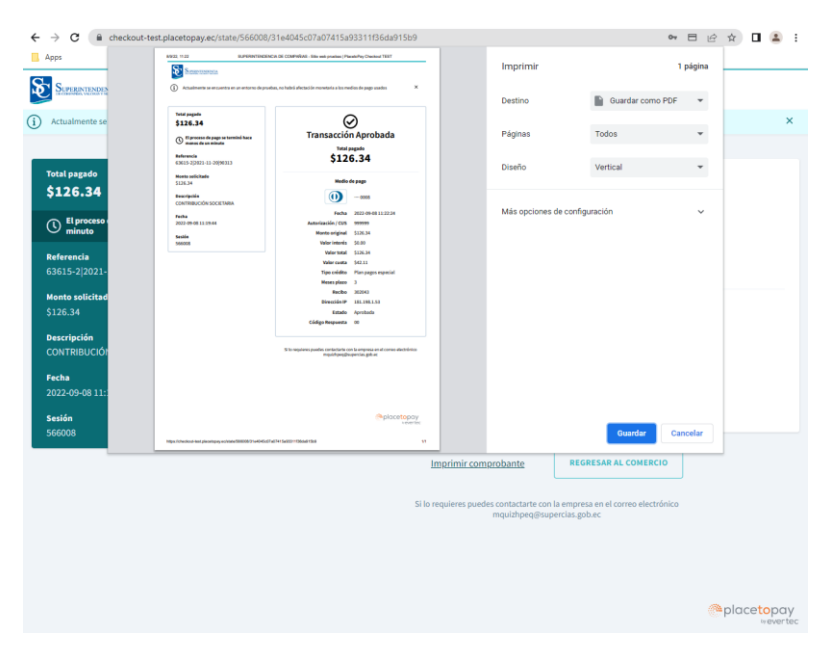

Ilustración 14 – Impresión Coprobante

13. Luego mediante una notificación se confirmara la transacción realizada dentro de la plataforma de la Superintendencia a de Compañías, Valores y Seguros.

| VALORES ADEUDAD                                                                          | AGO NO. 566008 VALOR: \$ 12                                                                                                    | A: 63615-2<br>6.34                                                   | (2021-11-20)90313                                                                                                    |                                                                                  | 13", VALOR: \$ 126.34                                 |                                       |
|------------------------------------------------------------------------------------------|----------------------------------------------------------------------------------------------------|----------------------------------------------------------------------|----------------------------------------------------------------------------------------------------|----------------------------------------------------------------------------------|-------------------------------------------------------|---------------------------------------|
| Sector                                                                                   | Tipo de Rubro                                                                                                    |                                                                      | CERRAR                                                                                                    |                                                                                  | s Botón de Pago                                       | Estado del Pago                       |
| REGISTRO SOCIETARIO                                                                      | MULTA SOCIETARIA IMPUESTA<br>MEDIANTE REBOLUCIÓN                                                                                           | 2012                                                                 | 80-101-0-12-05424                                                                                                    | \$ 48,00                                                                         | ×.2462. == •                                          |                                       |
| REBISTRO SOCIETARIO                                                                      | CONTRIBUCIÓN SOCIETARIA                                                                                                    | 2012                                                                 | 10-105822                                                                                                    | \$ 192,78                                                                        | > .ttts2. == +                                        |                                       |
| REGISTRO SOCIETARIO                                                                      | CONTRIBUCIÓN SOCIETARIA                                                                                                    | 2013                                                                 | 1Q-105823                                                                                                    | 8 211.05                                                                         | • .2552. == •                                         |                                       |
|                                                                                          |                                                                                                    |                                                                      |                                                                                                    |                                                                                  |                                                       | *                                     |
| Instrucción: Los valore<br>opción de bolón de pag<br>Recordatorio La plataf              | es adeudados podrán ser cano<br>o en línea.<br>orma estará disponible para q<br>PREGUNTAS FRI                                              | elados n<br>ue pueda<br>GULINITI                                     | nediante ventanillas<br>a realizar sus pagos<br>IS HIST                                                                 | físicas e INTEJ<br>todos los días<br>DRIALDE PAG                                 | RMATICO del Banco Pe<br>en horario de 00.01 a 2<br>OS | 11-5797<br>Ieifico o con la<br>3:00   |
| Instrucción: Los valore<br>opción de botón de pag<br>Recordatorio La platafi             | E te adeudados podrán ser cano<br>se adeudados podrán ser cano<br>orma estará disponible para q<br>PRECUNTAS IRU<br>He leido y aceptado lo | elados n<br>ue puedi<br>cutanto<br>s Lérmin                          | nediante ventanillas<br>a realizar sus pagos<br>as Hitsti<br>da y Condiciones y E                                       | físicas e INTEJ<br>todos los días<br>ORIALDE PAC<br>Políticas de Priv            | RMATICO del Banco Pe<br>en horano de 00.01 a 2<br>os  | (1-3/17)<br>Actico o con la<br>3:00   |
| Instruction: Los valor<br>opción de bolos valor<br>Recordatorio La platafi               | e adeutados podrán ser can-<br>o en rinea.<br>Dema estará disponible para q<br>PRECUNITAS FRI<br>He leido y aceptado lo                    | elados n<br>ue puedi<br>cuentri<br>s Términ<br>(Ma p                 | nediante ventaniltas<br>a realizar sus pagos<br>s Hist<br>ak y Condiciones y F<br>acetopay<br>weverte                   | físicas e INTEJ<br>todos los días<br>ORIALDE PAC<br>Políticas de Priv<br>/<br>IC | RMATICO del Banco Pe<br>en horano de 00.01 a 2<br>os  | [1-k(17]<br>kellico o con la<br>3:00. |
| Instruction: Los valor<br>appendin de la participación de para<br>Recordatorio La plataf | A addukter podráln ser canto<br>o mí říhea.     Bracovské disponible para g<br>PRECUNTAS PRE<br>He leido y aceptado lo                     | elados n<br>ue pueda<br>cutarro<br>s Términ<br>(Ma p<br>cutarro<br>p | neclante ventanillas<br>a realizar sus pagos<br>25 Hilstr<br>as y Candiciones y l<br>lacetopay<br>u everte<br>y VISA    | físicas e INTEF<br>todos los días<br>ORIALDE PAG<br>Nolíticas de Priv<br>C       | RMATICO del Banco Pu<br>en horario de 00.01 a 2<br>os | (1-k(17)<br>leiffeo o con la<br>3.00. |
| Instrucción: Los valors<br>acons de balor de pag                                         | E aleudados podrán ser cana<br>o en línea.<br>Orma estará disponible para q<br>PRECUNITAS FRE<br>He leida y aceptado lo                    | elados n<br>ue puedu<br>cutintu<br>s Términ<br>( <sup>(M)</sup> P    | inecliante venfanillas<br>a realizar sus pagos<br>s Histri<br>pax y Condiciones y l<br>lacetopay<br>iv evente<br>v visa | físicas e INTEF<br>todos los días<br>ORIALDE PAC<br>Políticas de Priv<br>/<br>IC | RMATICO del Banco P4<br>en horano de 00 01 a 2<br>os  | (1-k(17)<br>actilico o con la<br>3:00 |

Ilustración 15 - Notificación

14. Para finalmente ser mostrada en la sección Valores adeudados mediante una notificación en la parte superior de la tabla de visualización.

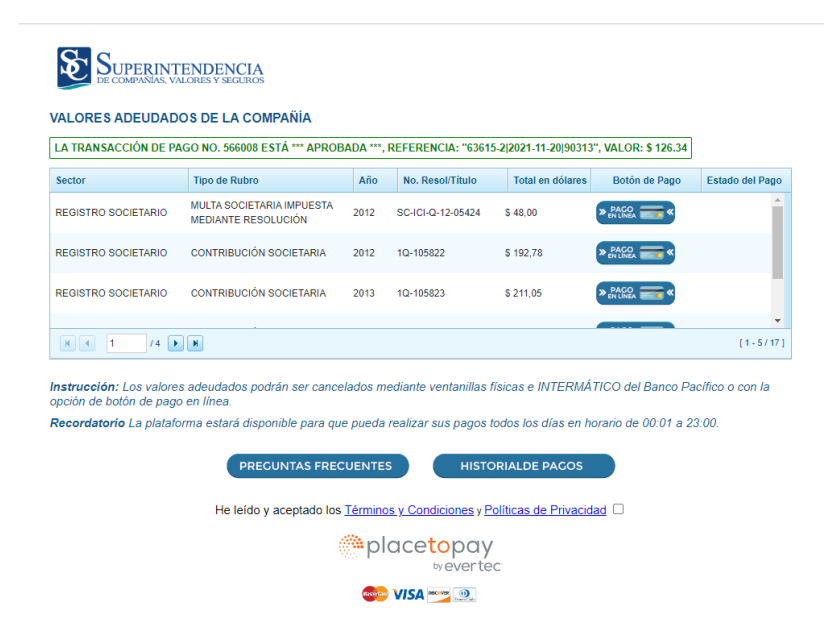

Ilustración 16 – Notificación dentro plataforma Supercias.

15. Finalmente como también se podrá revisar en el respectivo historial de pagos realizados

| C                                                                          |                                                            | Tine de Duber                                                       |                                        | 1.7.                             | No. Decel/Titule                                                                                      | Total on dilana                            | Datés de Dass                                            | Estado del De                                                                           |                 |
|----------------------------------------------------------------------------|------------------------------------------------------------|---------------------------------------------------------------------|----------------------------------------|----------------------------------|----------------------------------------------------------------------------------------------------|--------------------------------------------|----------------------------------------------------------|-----------------------------------------------------------------------------------------|-----------------|
| BEOID                                                                      |                                                            |                                                                     | ^                                      | 2011                             | 10 106002                                                                                             |                                            | S PAGO                                                   | Estado del Pa                                                                           | 100             |
| REGI                                                                       | TRO SOCIETARIO                                             |                                                                     | m<br>(TA                               |                                  | 10-100903                                                                                             | \$ 120,34                                  | " EN LÍNEA                                               | Rechazado                                                                               |                 |
| REGIS                                                                      | STRO SOCIETARIO                                            | MEDIANTE RESOLUCIÓN                                                 |                                        | 2012                             | SC-ICI-Q-12-05424                                                                                     | \$ 48,00                                   | » PACO                                                   | 8                                                                                       |                 |
| Historial de Pagos                                                         |                                                            |                                                                     |                                        |                                  |                                                                                                    |                                            |                                                          |                                                                                         |                 |
| Referencia<br>70343-1 2021-                                                | Sector<br>REGISTRO                                         |                                                                     | Año                                    | No. Resol                        | I/Título Fecha Registr                                                                                | o Estado del Paç                           | Fecha del Pago                                           | Total en dólares                                                                        | No. Autorizació |
| Referencia<br>70343-1 2021-                                                | Sector<br>REGISTRO                                         |                                                                     | Año                                    | No. Resol                        | I/Título Fecha Registr                                                                                | o Estado del Paç                           | Fecha del Pago                                           | Total en dólares                                                                        | No. Autorizació |
| Referencia<br>70343-1 2021-<br>11-20 90313<br>63615-1 2021-                | Sector<br>REGISTRO<br>SOCIETARIO                           | Tipo de Rubro<br>CONTRIBUCIÓN SOCIETARIA                            | <b>Año</b><br>202 <sup>,</sup>         | No. Resol                        | I/Título Fecha Registr<br>SC.Q.T. 2022-09-07                                                          | Rechazado                                  | Fecha del Pago<br>2022-09-07                             | Total en dólares                                                                        | No. Autorizació |
| Referencia<br>70343-1/2021-<br>11-20/90313<br>63615-1/2021-<br>11-20/90313 | Sector<br>REGISTRO<br>SOCIETARIO<br>REGISTRO<br>SOCIETARIO | Tipo de Rubro<br>CONTRIBUCIÓN SOCIETARIA<br>CONTRIBUCIÓN SOCIETARIA | Año<br>202 <sup>.</sup><br>2011        | No. Resol<br>SC.INAF.S<br>1Q-106 | ITTitulo         Fecha Registr           SC.Q.T.         2022-09-07           3903         2022-09-07 | e Estado del Pag<br>Rechazado<br>Rechazado | Fecha del Pago           2022-09-07           2022-09-07 | Total en dólares         I           \$ 68,55         \$ 126,34                         | No. Autorizació |
| Referencia<br>70343-1 2021-<br>11-20 90313<br>63615-1 2021-<br>11-20 90313 | Sector<br>REGISTRO<br>SOCIETARIO<br>REGISTRO<br>SOCIETARIO | Tipo de Rubro<br>CONTRIBUCIÓN SOCIETARIA<br>CONTRIBUCIÓN SOCIETARIA | <b>Año</b><br>202 <sup>.</sup><br>2011 | No. Resol<br>SC.INAF.S<br>1Q-106 | ITTitulo         Fecha Registr           SC.Q.T.         2022-09-07           S903         2022-09-07 | e Estado del Pag<br>Rechazado<br>Rechazado | Fecha del Pago           2022-09-07           2022-09-07 | Total en dólares         I           \$ 68,55         \$           \$ 126,34         \$ | No. Autorizació |
| Referencia<br>70343-1 2021-<br>11-20 90313<br>63615-1 2021-<br>11-20 90313 | Sector<br>REGISTRO<br>SOCIETARIO<br>REGISTRO<br>SOCIETARIO | Tipo de Rubro<br>CONTRIBUCIÓN SOCIETARIA<br>CONTRIBUCIÓN SOCIETARIA | <b>Año</b><br>202 <sup>-</sup><br>2011 | No. Resol<br>SC.INAF.S<br>1Q-106 | ITitulo         Fecha Registr.           SC.Q.T.         2022-09-07           5903         2022-09-07 | e Estado del Pag<br>Rechazado<br>Rechazado | Fecha del Pago           2022-09-07           2022-09-07 | Total en dólares         I           \$ 68,55         \$           \$ 126,34         \$ | No. Autorizació |
| Referencia<br>70343-1/2021-<br>11-20/90313<br>63615-1/2021-<br>11-20/90313 | Sector<br>REGISTRO<br>SOCIETARIO<br>REGISTRO<br>SOCIETARIO | Tipo de Rubro<br>CONTRIBUCIÓN SOCIETARIA<br>CONTRIBUCIÓN SOCIETARIA | <b>Año</b><br>202 <sup>-</sup><br>2011 | No. Resol<br>SC.INAF.S<br>1Q-106 | ITitulo         Fecha Registr           SC.Q.T.         2022-09-07           S903         2022-09-07  | b Estado del Pag<br>Rechazado<br>Rechazado | Fecha del Pago           2022-09-07           2022-09-07 | Total en dólares         I           \$ 68,55         \$ 126,34                         | No. Autorizació |

Ilustración 17 – Historial de Pagos realizados.

#### 3. CONSIDERACIONES GENERALES

- 3.1. El banco corresponsal realizará el cobro por el valor total e individual de cada rubro con sus respectivos intereses. No se permite pagos parciales.
- 3.2. En caso de que la compañía adeude valores por <u>contribuciones</u> de años anteriores, no se podrá realizar el cobro del año vigente hasta que los valores de las contribuciones impagas sean cancelados. Es decir, el usuario deberá cancelar la deuda más antigua.
- 3.3. Las multas podrán ser cobradas independientemente de los valores adeudados por contribuciones.
- 3.4. Cuando la compañía ha realizado un convenio de pago, la SCVS remitirá al banco la información del valor de cada dividendo mensual, de acuerdo a lo estipulado en el convenio.
- 3.5. Serán consideradas como recaudaciones del día aquellas que hayan sido efectuadas hasta las 17h00 del día actual.
- 3.6. Aquellos pagos efectuados después de las 17:00 serán considerados como recaudaciones del día siguiente.
- 3.7. Los pagos efectuados los fines de semana y/o feriados se contabilizarán el primer día hábil siguiente.
- 3.8. El pago de un valor adeudado se reflejará en el portal web de la Superintendencia de Compañías, Valores y Seguros (SCVS), al día siguiente de efectuada la recaudación en ventanilla y aplicado el pago en la SCVS.

13

Versión

#### 4. CONSULTA DE VALORES PAGADOS

Para conocer los valores pagados a la Superintendencia de Compañías, Valores y Seguros, realice los siguientes pasos:

- 3.1. Ingrese al portal web de la Superintendencia: <u>www.supercias.gob.ec</u>
- 3.2. Dentro del Portal de Información, presione el botón SOCIETARIO.

| A+ A- D SUPERINTENDENCE                                                    | CIA                                                      |                                       |                      | Registrate Aquí                                                                                                    |                                                                                                    | <b>@ i O</b> |
|----------------------------------------------------------------------------|----------------------------------------------------------|---------------------------------------|----------------------|----------------------------------------------------------------------------------------------------|----------------------------------------------------------------------------------------------------|--------------|
| Inicio                                                                     | Institución                                              | Transparencia                         | Guías del Usuario    | Contáctenos                                                                                                    | Calificación<br>Seguros                                                                                                    |              |
| Trámites en Línea Po                                                       | rtal de Información P                                    | ortal de Constitución<br>de Compañías | Portal de Documentos | Publicaciones y<br>Resoluciones                                                                                                    | Ranking Compañías                                                                                                    |              |
| Superin                                                                    | TENDENCIA<br>VALORES Y SEGURIOS                          |                                       |                      | El superintendente Marco Ló<br>ecuatoriana.<br>El nuevo enfoque para soluci<br>este año, a efectos de tran<br>medidas correctivas en el casi | pez Narváez formó parte de la delegación<br>onar este problema inició el 5 de mayo d-<br>sparentar el mercado de valores, aplica<br>o ISSPOL. |              |
| Nuevo cronog<br>registrar y calific<br>los Oficiales de O<br>del sector so | rama para<br>ar en línea a<br>Cumplimiento<br>ocietario. | 22                                    |                      | El nuevo calendario estará dis<br>Las compañías podrán cance<br>crédito emitidas por ciertas e                                               | ponible por seis meses.<br>Iar los valores adeudados con tarjetas d<br>ntidades bancarías.                                                    |              |
| Nuevo calendario para                                                      | a registrar y califica<br>mator societario               | ar en línea a los C                   | oficiales            | La publicación contiene artico<br>empresariales, financieros, o<br>laboral.                                                                  | ulos científicos y académicos sobre tema<br>de mercado de valores y de economí<br>                                                            |              |

Ilustración 18 Portal Web SCVS

3.3. Seleccione la opción BÚSQUEDA DE COMPAÑÍAS.

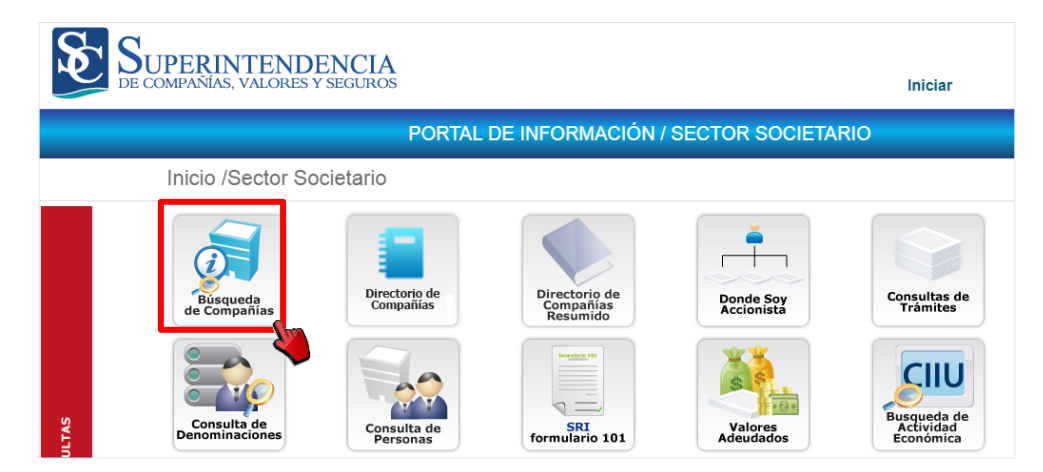

Ilustración 19 Portal de Información - Búsqueda de Compañías

- 3.4. Seleccione el parámetro de búsqueda que desee. Éste puede ser: expediente, identificación o nombre de la compañía.
- 3.5. Presione el botón BUSCAR.

| Parám     | etros Búsqueda Datos Compañías     |  |  |  |  |  |
|-----------|------------------------------------|--|--|--|--|--|
|           | Expediente Oldentificación ONOMBRE |  |  |  |  |  |
| Parámetro |                                    |  |  |  |  |  |
|           |                                    |  |  |  |  |  |
|           | Buscar                             |  |  |  |  |  |

Ilustración 20 Parámetros de búsqueda

3.6. Dentro del menú de información, seleccione la opción VALORES PAGADOS.

| Información General | Administradores                    | Actos Jurídicos                                                                                                    | Información Anual | CCO<br>Consulta de<br>Cumplimiento | Socio o Accionistas |
|---------------------|------------------------------------|----------------------------------------------------------------------------------------------------|-------------------|------------------------------------|---------------------|
| Documentos Online   | Información Estados<br>Financieros | Contraction of the second second seco | Valores Adeudados | Notificaciones<br>Generales        | Valores Pagados     |
|                     |                                    | C Nu                                                                                                    | eva Consulta      |                                    |                     |

Ilustración 21 Ilustración 4 Menú Portal de Información - Búsqueda de Compañías

3.7. El sistema mostrará los rubros pagados por la compañía.

| Secto                        | e e e e e e e e e e e e e e e e e e e | Tipo de Rubro                                  |      | Alio No. Fit     | osoliTitulo     | Total en dólares | Botón de Pago  | Estado del P     | oge         |
|------------------------------|---------------------------------------|------------------------------------------------|------|------------------|-----------------|------------------|----------------|------------------|-------------|
| REGI                         | STRO SOCIETARIO                       | CONTRIBUCIÓN SOCIETARI                         | A    | 2011 10-10       | 6903            | \$ 126,34        | >              | Rechazado        |             |
| REG                          | STRO SOCIETARIO                       | MULTA SOCIETARIA IMPUES<br>MEDIANTE RESOLUCIÓN | ITA  | 2012 SC-IC       | 1-0-12-05424    | 3 48,00          | P - 1450       |                  |             |
| al de Pagos                  |                                       |                                                |      |                  |                 |                  |                |                  |             |
| HIST                         | ORIAL DE PAGO                         | s                                              |      |                  |                 |                  |                |                  |             |
|                              |                                       |                                                |      |                  |                 |                  |                |                  |             |
| Referencia<br>70343-112021-  | Sector                                | Tipo de Rubro                                  | Año  | No. Resol/Titulo | p Fecha Registr | o Estado del Pag | Fecha del Pago | Total en dólares | No. Autoriz |
| 11-20 90313                  | SOCIETARIO                            | CONTRIBUCIÓN SOCIETARIA                        | 202  | SC INAF.SC Q T   | 2022-09-07      | Rechazado        | 2022-09-07     | \$ 68,55         |             |
| 63615-1/2021-<br>11-20/90313 | REGISTRO<br>SOCIETARIO                | CONTRIBUCIÓN SOCIETARIA                        | 2011 | 10-106903        | 2022-09-07      | Rechazado        | 2022-09-07     | \$ 126,34        |             |
|                              |                                       |                                                |      |                  |                 |                  |                |                  |             |
|                              |                                       |                                                |      |                  |                 |                  |                |                  |             |
|                              |                                       |                                                |      |                  |                 |                  |                |                  |             |
|                              |                                       |                                                |      |                  |                 |                  |                |                  |             |
|                              |                                       |                                                |      | C                |                 |                  |                |                  |             |

Ilustración 22 Valores pagados por compañía